## Change your Default from Acrobat Reader to Acrobat Pro

We need to make changes that will ensure the proper PDF app will open while we work with our computer. Most often, PC's come with EDGE as the default PDF app. Regardless, whether or not its EDGE, or ACROBAT READER, we want to change the default to ACROBAT PRO.

Click the (magnifying glass), in the lower-left corner of your screen, and type "default" in the search area.

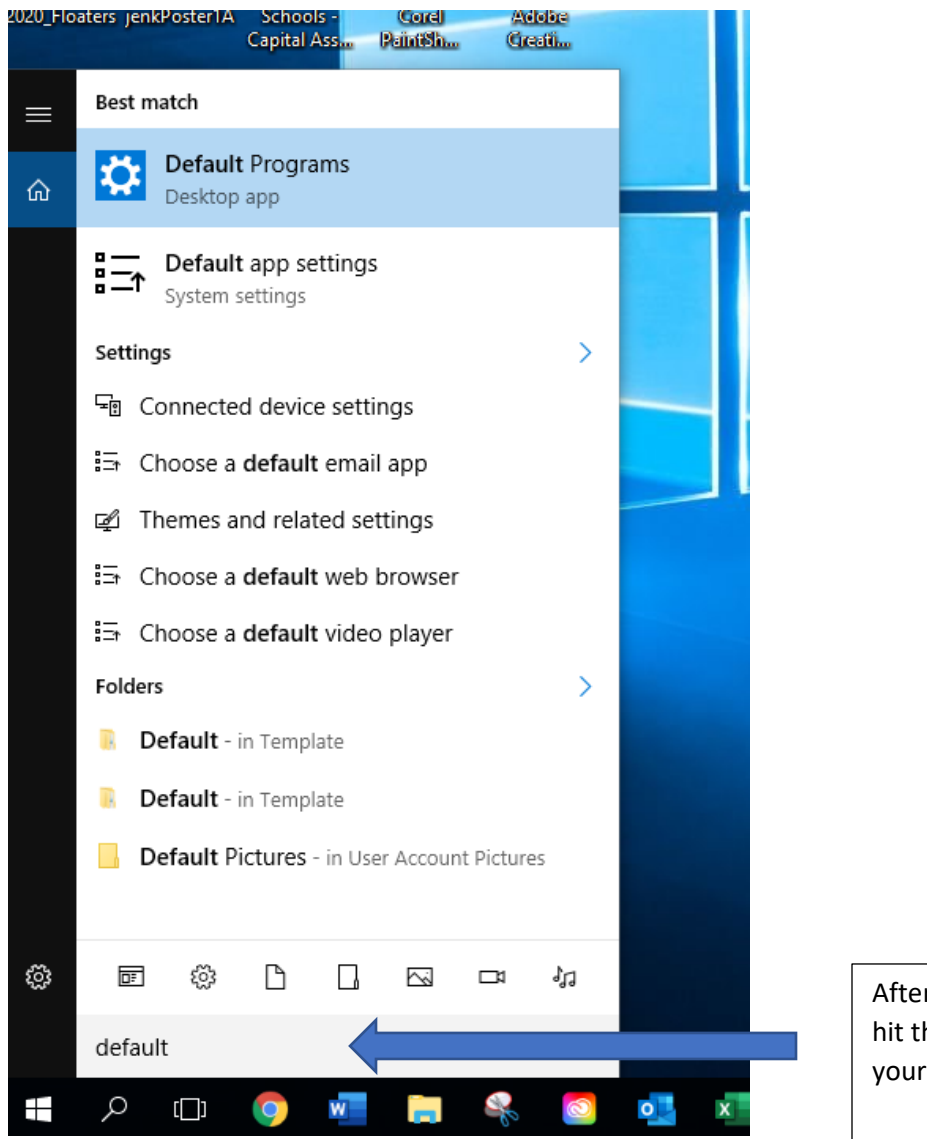

After typing "default", hit the "Enter" key on your keyboard Here, you can change all your computer's defaults: Browser, media player, email app etc.

We want to change our PDF reader default—so go down to the bottom of this page and click:

"Choose default apps by file type"

| ÷        | Settings                |                                                      |
|----------|-------------------------|------------------------------------------------------|
| ŝ        | Home                    | Choose default apps                                  |
| Fir      | nd a setting $ ho$      | Email                                                |
| System   |                         | Google Chrome                                        |
| ₽        | Display                 | Maps                                                 |
|          | Apps & features         | + Choose a default                                   |
| 5        | Default apps            |                                                      |
| $\Box$   | Notifications & actions | Music player                                         |
| Ċ        | Power & sleep           | Windows Media Player                                 |
| <u> </u> | Storage                 | Photo viewer                                         |
| ₫        | Offline maps            | Photos                                               |
| Ŀ        | Tablet mode             |                                                      |
| []]      | Multitasking            | Video player                                         |
| Ð        | Projecting to this PC   | Vindows Media Player                                 |
| [t]      | Apps for websites       | Web browser                                          |
| ()       | About                   | Google Chrome                                        |
|          |                         | Reset to the Microsoft recommended defaults<br>Reset |
|          |                         | Choose default apps by file type                     |

This is a real long list—and, it is alphabetical, so scroll down to the "P's—and click: .pdf, then click:

## "ADOBE ACROBAT DC"

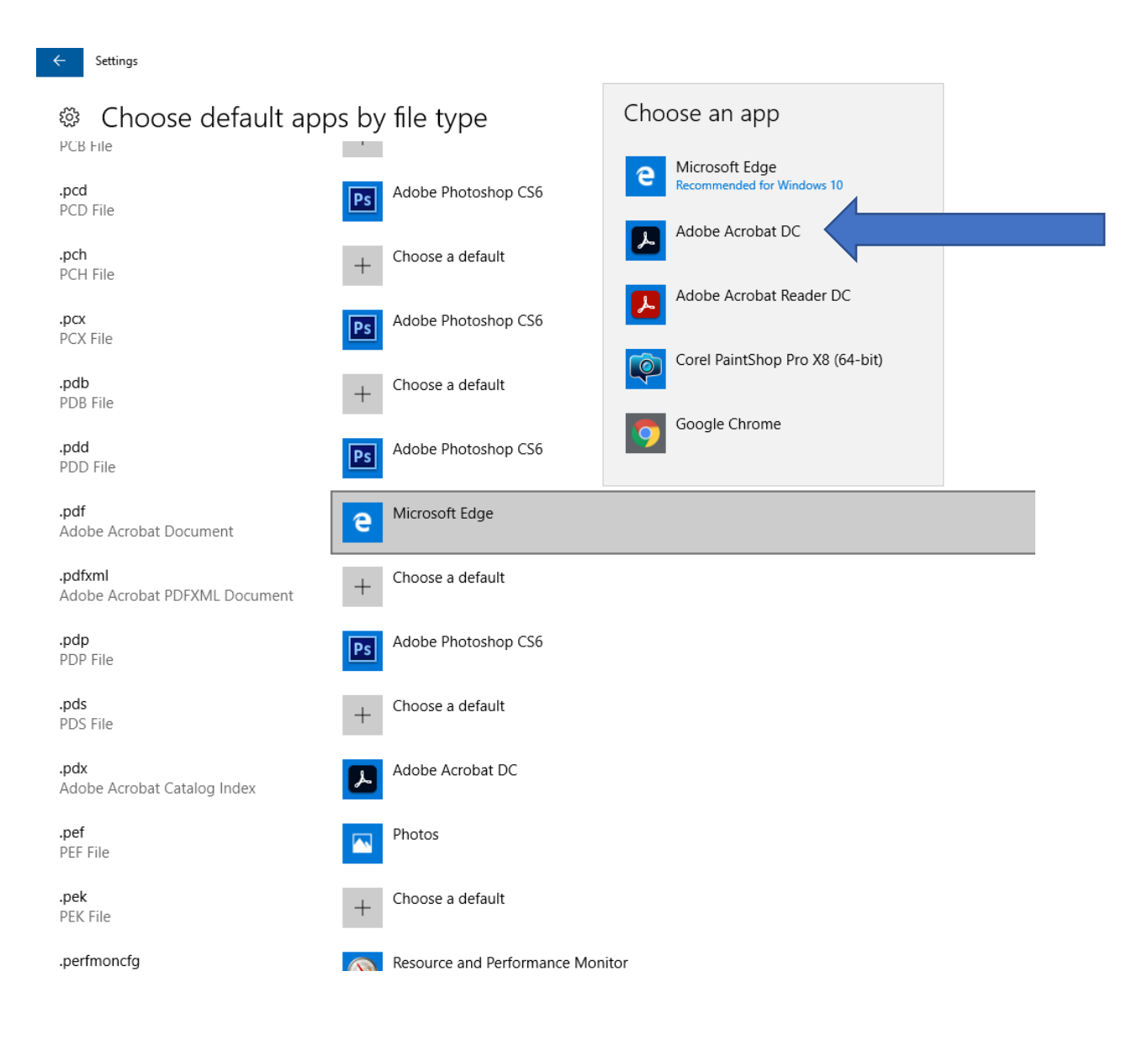

Your default is now changed to Adobe Acrobat DC